## PANDUAN

## PEMILIHAN JENIS, LOKASI, DAN JADWAL TES TOEP dan/atau TKDA

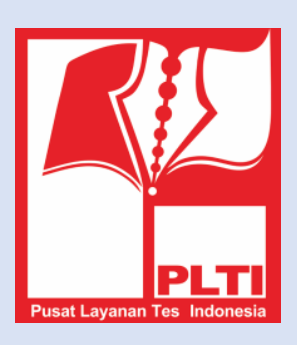

## PUSAT LAYANAN TES INDONESIA

| No. | Langkah                                                                                                    | Gambar                                                                                                    |
|-----|----------------------------------------------------------------------------------------------------|----------------------------------------------------------------------------------------------------|
| 1.  | Peserta login pada<br>https://member.plti.c.id<br>menggunakan username<br>dan password yang<br>sudah dibuat.<br>Kemudian akan muncul<br>beberapa menu di bawah<br>foto profil.<br>Pemilihan tes dapat<br>dialkukan dengan<br>memilih (klik pada)                | Event     Event     E |
| 2.  | menu <b>Pilih Tes</b> .<br>Pilih salah satu TKDA<br>atau TOEP sesuai jenis<br>tes yang diinginkan. Jika<br>akan mengikuti kedua<br>jenis tes, maka peserta<br><b>HARUS</b> melakukan<br>pemilihan masing-<br>masing jenis tersebut<br>(dilakukan satu persatu). | PLT   Image: Decode of the second of the second of the se                         |
| 3.  | Peserta kemudian akan<br>diarahkan pada pilihan<br><b>periode tes</b> dan pilihan<br>lokasi tes atau <b>Pusat</b><br><b>Layanan Tes (PLT)</b><br>Sebagai contoh pada<br>panduan ini adalah tes<br>TKDA, untuk tes TOEP<br>lakukan cara yang<br><b>SAMA</b> .    | Image: Control of Control of Cont       |

| 4. | Klik tombol panah ke<br>bawah pada menu Pilih<br>Periode Tes dan Pilih<br>PLT.<br>Pilih periode aktif                                                                                                    | HOME → Tes<br>Tes TK<br>Pilih Period                                          | s <b>tkda</b><br>DA<br>e Tes                          | Pilih PLT                                                          |                                                                  |                                              |             |  |  |
|----|----------------------------------------------------------------------------------------------------|-------------------------------------------------------------------------------|-------------------------------------------------------|--------------------------------------------------------------------|------------------------------------------------------------------|----------------------------------------------|-------------|--|--|
|    | (paling atas) dan PLT<br>yang dituju dengan cara                                                                                                    | Uji Coba PLT v 08 Uversitas Negeri Makassar (Kota Makassar, Sulawesi Selatan) |                                                       |                                                                    |                                                                  |                                              |             |  |  |
|    | mengetik nama                                                                                                    | NO. SI                                                                        | ESI                                                   | RANGE WAKTU                                                        | DAYA TAMPUNG                                                     | JUMLAH TERISI                                | ACTION      |  |  |
|    | PLT/Universitas.                                                                                                    | 1 Te                                                                          | es TKDA                                               | 11 Juni 2015, 10:00 - 12:00                                        | 20                                                               | 8                                            | ✓ Pilih Tes |  |  |
|    | Jadwal tes dapat dipilih                                                                                                    |                                                                               |                                                       |                                                                    |                                                                  |                                              |             |  |  |
|    | pada menu <i>action</i> ,<br>dengan cara klik menu<br><b>pilih tes.</b> Contoh<br>tampilah tawaran sesi tes<br>dapat dilihat pada<br>gambar berikut.                                                                                                    |                                                                               |                                                       |                                                                    |                                                                  |                                              |             |  |  |
|    | Jika pilihan PLT tidak                                                                                                    |                                                                               |                                                       |                                                                    |                                                                  |                                              |             |  |  |
|    | browser yang digunakan<br>adalah <b>Google Chrome</b><br>atau <b>Internet Explore</b> .                                                                                                    |                                                                               |                                                       |                                                                    |                                                                  |                                              |             |  |  |
| 5. | Setelah memilih tes<br>sesuai dengan jadwal,<br>peserta kemudian akan<br>diminta untuk memilih<br>Peruntukan Tes, yaitu<br><b>untuk tujuan apa</b> tes ini<br>Anda Ikuti. Klik tombol<br>anak panah kebawah<br>kemudian klik OK.<br>Pastikan peruntukan tes<br>tersebut diisi dengan<br>benar. | E<br>HOME > 1<br>Tes TI<br>Vilih Perio<br>Uji Coba P<br>Tes yar<br>No.        | res TKD<br>KDA Se<br>ode Te<br>LT<br>sesi<br>Tes TKDA | Peruntukan IIIfikasi Dosen III                                     | Batal<br>Negeri Makassar (Kota Makassar, S<br>DAYA TAMPUNG<br>20 | CK<br>Ulawesi Selatan)<br>JUMLAH TERISI<br>8 | ACTION      |  |  |
|    | Jika berhasil, Peserta<br>akan melihat tampilan<br>seperti gambar berikut:<br>Abaikan kode<br>pembayaran tersebut.                                                                                                    | Fisika                                                                        | The<br>And<br>pem                                     | page at https://r<br>a berhasil mendaftar p<br>bayaran Anda adalah | nember.plti.o<br>pada sesi Sesi la<br>9560724138                 | co.id says:<br>atihan. Kode<br>OK            |             |  |  |

| 6. | Klik menu <b>Riwayat tes</b> .<br>Kemudian klik Bayar<br>Menggunakan Doku.<br>(Lihat <b>PANDUAN</b><br><b>PEMBAYARAN TES</b><br><b>PLTI MELALUI</b><br><b>DOKU</b> )                                                    |                                                                                                    | Perhatian I Mohon celak Kar     PLT     PLT 01 Kantor Pusat PLT                                         | tu Peserta Anda sobelum r<br>LOKASI<br>Kab. Sleman, Di<br>Yogyalada | SESI<br>TRDA Minggu 26 Nov jan 10.30, Petide Reguler November<br>2017                   | WAKTU TES<br>28 November 2017, 10:30 - 12:45 | VERBAL<br>(DALAM<br>%) | NUMERIKAL<br>(DALAM %)      | FIGURAL<br>(DALAM<br>5)     | KETERANGAN<br>COLLakukan Pembayaran<br>Kole Pembayaran 20141604005<br>Bayar Menggunakan Doku  | DOKUMEN<br>Tela Teneda       |
|----|----------------------------------------------------------------------------------------------------|----------------------------------------------------------------------------------------------------|----------------------------------------------------------------------------------------------------|---------------------------------------------------------------------|-----------------------------------------------------------------------------------------|----------------------------------------------|------------------------|-----------------------------|-----------------------------|-----------------------------------------------------------------------------------------------|------------------------------|
| 7. | Setelah melakukan<br>pembayaran, log in<br>kembali ke laman<br>https://member.plti.co.id<br>dan klik menu <b>Riwayat</b><br><b>Tes</b> kemudian cetak Kartu<br>Tanda Peserta Tes (KTPT)<br>pada bagian <b>Dokumen</b> . | HO<br>R                                                                                                    | ME > Rivayat Tes TKDA<br>iwayat Tes TKDA<br>Perhatan I Mohon cetak Ka<br>PLT<br>PLT 01 Kantor Past PLTI | rtu Peserta Anda sobelum<br>LOKASI<br>Kab. Sersan, Di<br>Yogyalarta | mengikuli tes.<br>SESI<br>TKDA Sathu 27 Januari Sesi 1, Periode Reguler Januari<br>2018 | WAKTU TES<br>31 Januari 2018, 22:55 - 22:55  | VERBA<br>(DALA)<br>56) | IL<br>M NUMERIK<br>(DALAM 1 | AL (DALAM<br>6) 5;)<br>-    | KETERANGAN<br>Anda bada ada ada angangkan<br>Anda bada ada ada angangkan<br>Anganan angangkan | noktiinet<br>⊖ Kantu Pesetta |
| 8. | Contoh kartu peserta tes<br>sebagai berikut.<br>Peserta diharuskan<br>membawa <b>Kartu Tanda</b><br><b>Peserta Tes (KTPT)</b> dan<br><b>Kartu Identitas</b><br>( <b>KTP/SIM</b> ) pada saat akan<br>mengikuti tes.      | Tes Kompetensi Dasar Akader         PLT 01 Kantor Pusat PLTI         PLT 01 Kantor Pusat PLTI         PLAZA UNY Lt.1, Jalan Affandi / Gejayan, Mrican, Caturtungg         Telp.08041456789, Kab. Sleman, DI Yogyakarta         Nama : Member 05         No Peserta : 20-1323-0050-00006         Periode : Reguler Januari 2018         Sesi : TKDA Sabtu 27 Janua         Waktu : 31 Januari 2018, 23:5         Mohon Cetak dan Bawa Kartu Ini Saat Melakukar |                                                                                                    |                                                                     |                                                                                         |                                              |                        |                             | 0065<br>018<br>018<br>13:55 | nik<br>, Depok,<br>-059435<br>Sesi 1<br>- 23:55<br>Геs.                                       |                              |